# **Book a lesson with** *Drive* **TheBall.com**.

#### Step 1 - Select an Instructor

• To book a lesson, click on the corresponding instructor's "Book" button.

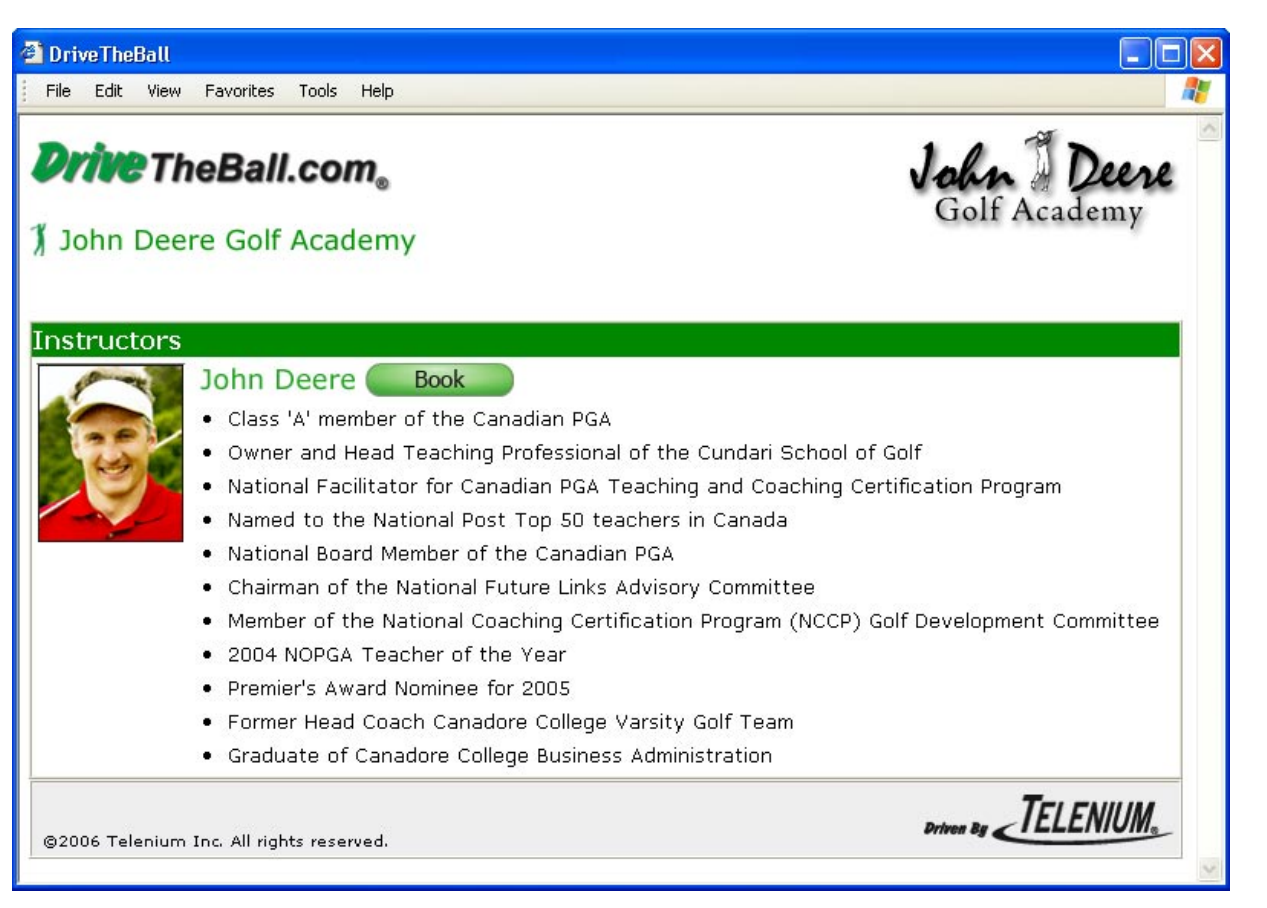

### Step 2 - Golf Lesson Login

• Enter your Home Phone Number, which you will use each time you login to the site.

NOTE: Your Home Phone Number is associated with your contact and booking information. Use this number to login to the system to delete, cancel, edit, or review a lesson or your personal information.

| File Edit View Favorites Tools Help                       |                         |                            |
|-----------------------------------------------------------|-------------------------|----------------------------|
| Drive TheBall.com<br>Golf Lesson Login                    | John Deere Golf Academy | John Deere<br>Golf Academy |
| will be on holidays from March 1 to                       | 13, 2007.               |                            |
| How to Book a Lesson Trouble booking or using Shaw?       |                         |                            |
| Home Phone Number<br>Please include your area code if not | local                   |                            |
| Number of Golfers in your group                           |                         | 1:                         |
| Number of Golfers in your group                           | Length of Lesson Time   |                            |
| Number of Golfers in your group<br>Length of Lesson Time  |                         | 30 minute                  |

#### Step 3 - Book a Lesson Time

- Select the date using the calendar, then select the available lesson time
- You may also update/cancel a lesson using the Review/Cancel/Modify link.

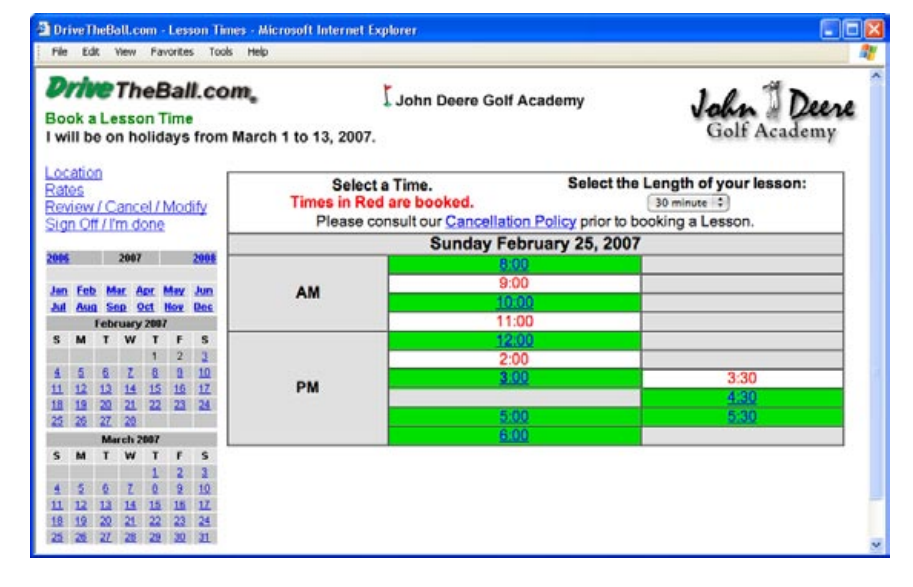

| Step 4 - Booking |  |
|------------------|--|
| Information      |  |

- Your phone number is automatically entered from the Login Screen
- Enter your first and last name
- Enter your e-mail address to receive a confirmation number by e-mail
- Enter your credit card information (optional)
- Select the "Type of Lesson" you would like to attend
- Select the "Confirm" button.

#### DriveTheBall.com - Lesson Times - Microsoft Internet Explorer File Edit View Favorites Tools Help Drive TheBall.com Deere John Deere Golf Academy **Booking Information** I will be on holidays from March 1 to 13, 2007. To confirm your booking for a 45 minute session at 3:00 pm Sunday February 25, 2007 please provide the following information and then click Confirm. Please note that your booking is not complete until you have a confirmation number Home Phone or Golfer ID # 2042222222 Include area code if not local Name of Golfer 1 First Last Email Address\* 🔽 I would like an email confirmation of the booking Credit Card Visa MC Amex H Not Required Type of Lesson Coaching/Practice Confirm Cancel Booking Driven by TELENIUM \* The golf course and service provider, DriveTheBall.com, uses your e-mail address only to communicate with you. We do not sell or redistribute personal information, including e-mail addresses, to any other individuals or companies.

## Step 5 - Confirmation

- The final confirmation screen displays a five-digit confirmation number (the confirmation number can be used to review, cancel or modify your lesson)
- Book another lesson using the "Book" button or select "Return to: <u>DriveTheBall.com</u>".

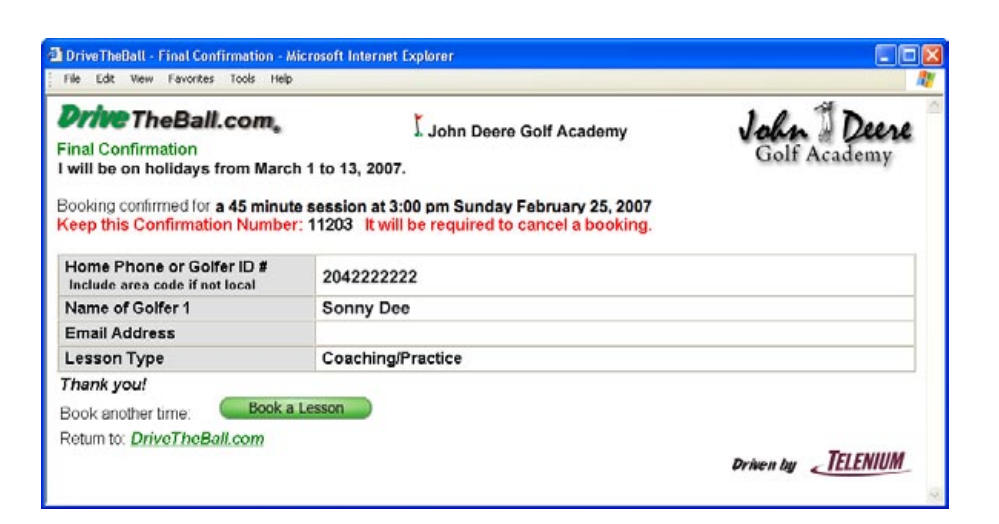

Have a great lesson! How\_to\_book\_a\_lesson\_instructor February 5, 2007